## Static IP Configuration Guide – Ubuntu

Click on Dash Home.

| Update | Manager                                             |  |  |  |
|--------|-----------------------------------------------------|--|--|--|
|        | Dash Home                                           |  |  |  |
|        | New host for<br>matlab                              |  |  |  |
|        | Linux_UFRII_<br>PrinterDriver_<br>V320_uk_EN.tar.gz |  |  |  |
|        | Screenshot from<br>2017-04-10 12:08:27.<br>png      |  |  |  |
|        |                                                     |  |  |  |
|        |                                                     |  |  |  |
|        |                                                     |  |  |  |
|        |                                                     |  |  |  |
|        |                                                     |  |  |  |

Type Network connection.

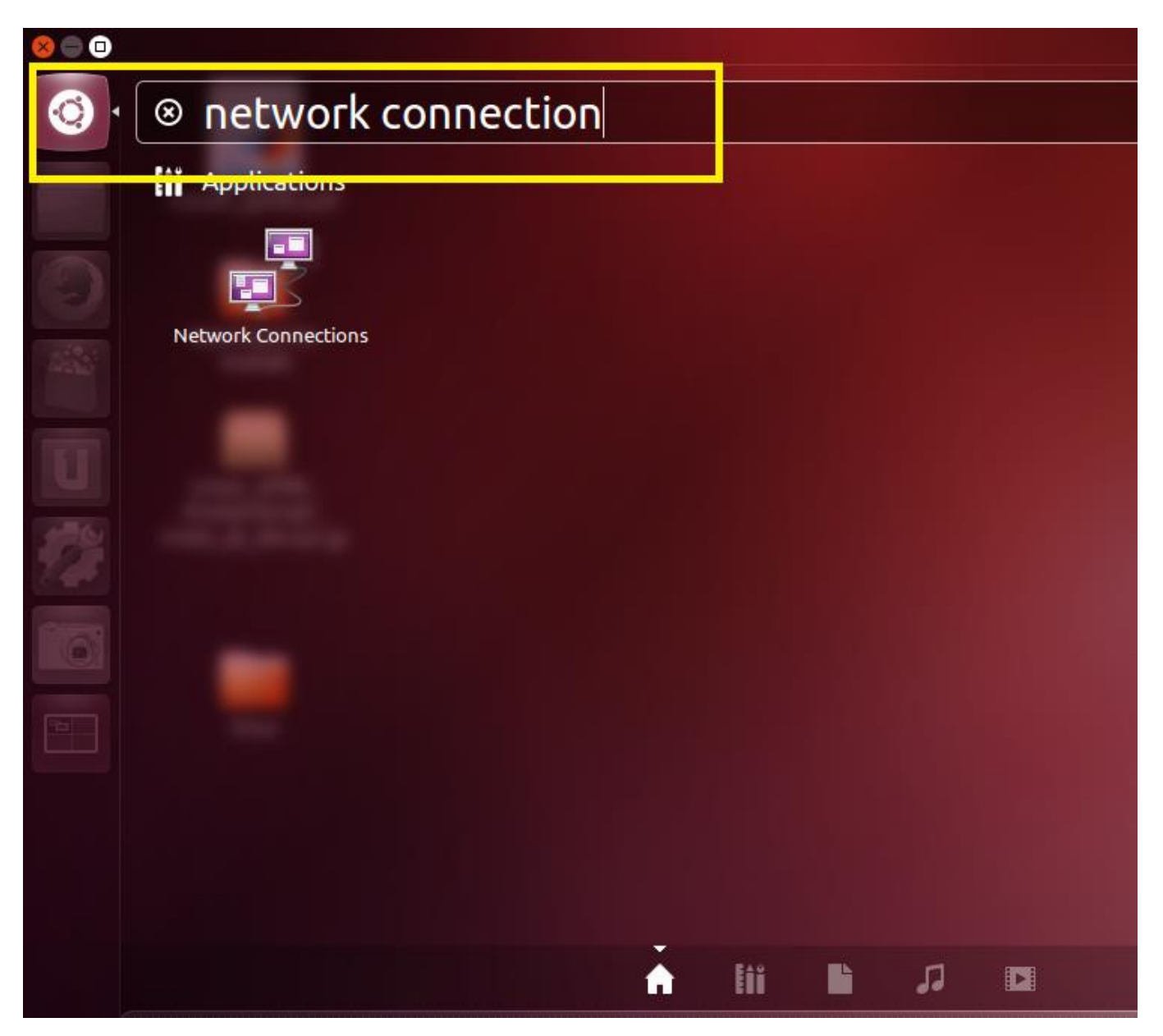

Click on wired than click on Add.

| 😣 🗖 🔲 Network Connections                         |        |  |  |  |  |  |
|---------------------------------------------------|--------|--|--|--|--|--|
| 🔃 Wired 🕾 Wireless 📶 Mobile Broadband 🧴 VPN 🕸 DSL |        |  |  |  |  |  |
| Name Last Used 🔺                                  | Add    |  |  |  |  |  |
|                                                   | Edit   |  |  |  |  |  |
|                                                   | Delete |  |  |  |  |  |
|                                                   |        |  |  |  |  |  |
|                                                   |        |  |  |  |  |  |
|                                                   |        |  |  |  |  |  |
|                                                   |        |  |  |  |  |  |
|                                                   | Close  |  |  |  |  |  |

Click on IPv4 Setting.

Click on Method as Manual.

Click add for add IP.

| 😣 🗖 🗊 Editing                                           | Wired connec   | tion 1          |        |  |  |  |
|---------------------------------------------------------|----------------|-----------------|--------|--|--|--|
| Connection name: Wired connection 1                     |                |                 |        |  |  |  |
| Connect automatically                                   |                |                 |        |  |  |  |
| Wired 802.1x Se                                         | curity IPv4 Se | ttings IPv6 Set | tings  |  |  |  |
| Method: Man                                             | Jal            |                 | •      |  |  |  |
| Addresses                                               |                |                 |        |  |  |  |
| Address                                                 | Netmask        | Gateway         | Add    |  |  |  |
|                                                         |                |                 | Delete |  |  |  |
| DNS servers:                                            |                |                 |        |  |  |  |
| Search domains:                                         |                |                 |        |  |  |  |
| DHCP client ID:                                         |                |                 |        |  |  |  |
| Require IPv4 addressing for this connection to complete |                |                 |        |  |  |  |
|                                                         |                |                 | Routes |  |  |  |
| 🗹 Available to all                                      | users          | Cancel          | Save   |  |  |  |

Select "Use the following IP address" Option and Fill the IP address, Subnet Mask and Default gateway respectively which is provided to you. Select "Use the following DNS Server address" Option and Fill the Preferred DNS Server and Alternate DNS Server respectively which is provided to you. Select "Save".

| Editing Wired connection 1                              |  |  |  |  |  |  |  |
|---------------------------------------------------------|--|--|--|--|--|--|--|
| Connection name: Wired connection 1                     |  |  |  |  |  |  |  |
| Connect automatically                                   |  |  |  |  |  |  |  |
| Wired 802.1x Security IPv4 Settings IPv6 Settings       |  |  |  |  |  |  |  |
| Method: Manual 💌                                        |  |  |  |  |  |  |  |
| Addresses                                               |  |  |  |  |  |  |  |
| Address Netmask Gateway Add                             |  |  |  |  |  |  |  |
| 10.0.62.239 255.255.255.0 10.0.62.1 Delete              |  |  |  |  |  |  |  |
| DNS servers: 10.0.136.7                                 |  |  |  |  |  |  |  |
| Search domains:                                         |  |  |  |  |  |  |  |
| DHCP client ID:                                         |  |  |  |  |  |  |  |
| Require IPv4 addressing for this connection to complete |  |  |  |  |  |  |  |
| Routes                                                  |  |  |  |  |  |  |  |
| Available to all users Cancel Save                      |  |  |  |  |  |  |  |

Check your internet status here.

|                                                                                                    | ₩ <b>I</b> I IZ:14PM <b>I</b>                |
|----------------------------------------------------------------------------------------------------|----------------------------------------------|
|                                                                                                    |                                              |
|                                                                                                    | Wired connection 1<br>Connection Established |
|                                                                                                    | ß                                            |
| Sea Network Connections                                                                                 |                                              |
| Wired Wireless Mobile Broadband VPN DSL   Name Last Used * Add   Wired connection 1 never Edit   Delete |                                              |
|                                                                                                    |                                              |
| Close                                                                                                   |                                              |
|                                                                                                    |                                              |
|                                                                                                    |                                              |
|                                                                                                    |                                              |
|                                                                                                    |                                              |